# Plumbing Application in eSLA

A step-by-step process walking you through the eSLA customer portal application for a plumbing plan review.

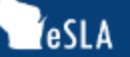

# Welcome to your eSLA Dashboard

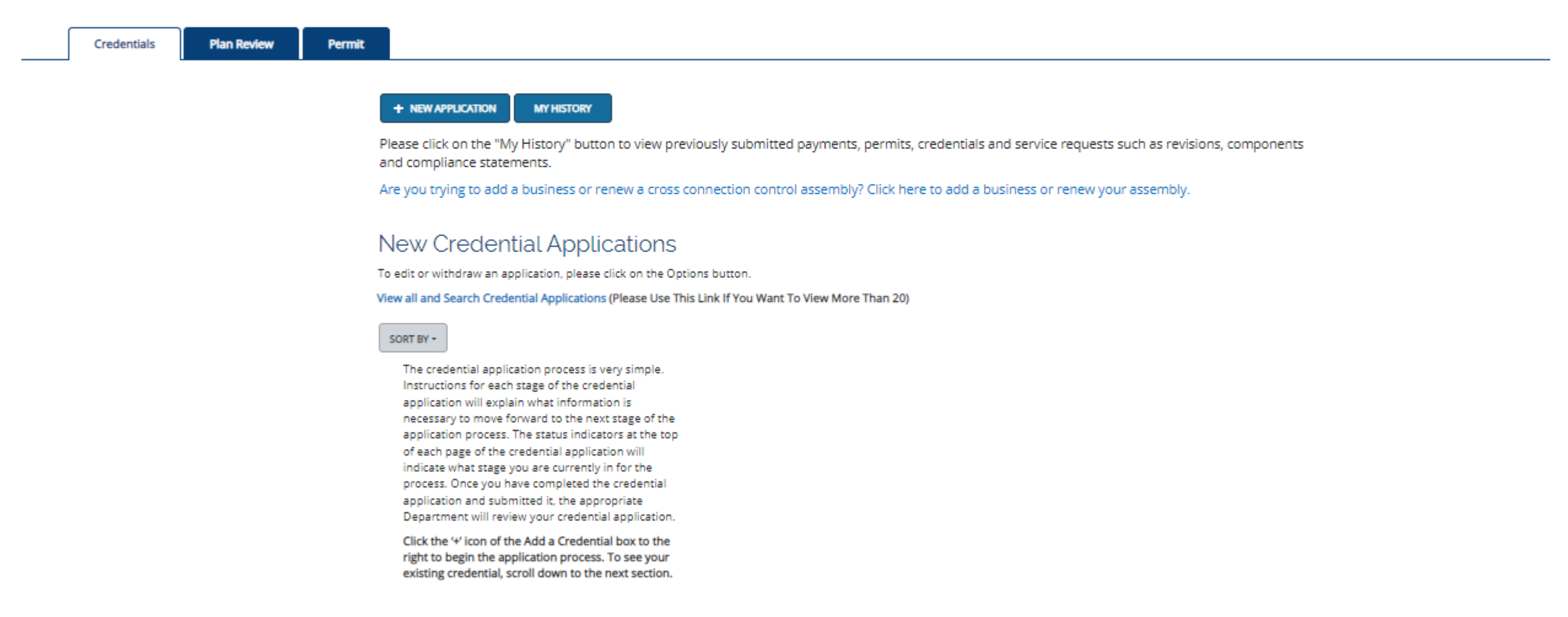

### Welcome to your eSLA Dashboard

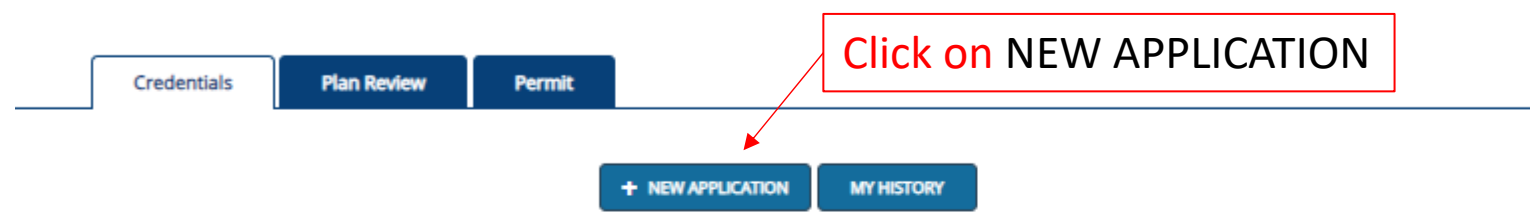

Please click on the "My History" button to view previously submitted payments, permits, credentials and service requests such as revisions, components and compliance statements.

Are you trying to add a business or renew a cross connection control assembly? Click here to add a business or renew your assembly.

#### New Credential Applications

To edit or withdraw an application, please click on the Options button.

View all and Search Credential Applications (Please Use This Link If You Want To View More Than 20)

#### SORT BY -

The credential application process is very simple. Instructions for each stage of the credential application will explain what information is necessary to move forward to the next stage of the application process. The status indicators at the top of each page of the credential application will indicate what stage you are currently in for the process. Once you have completed the credential application and submitted it, the appropriate Department will review your credential application.

Click the '+' icon of the Add a Credential box to the right to begin the application process. To see your existing credential, scroll down to the next section.

### Select/Click on the area you wish to proceed in. For plan review select Plan Reviews.

PLAN REVIEW STATUS DASHBOARD MINE SAFETY TRAINING INSPECTOR LOOK-UP PUBLIC LOOK-UP HELP 🧮 📒

#### Application Selection

Select the Area. Next, based on the area, select either the Program Area, Permit/Plan Review, and Application Type or the Application Type, Credential and Credential Type as applicable.

To add an account, select the account name from the drop down. If you do not see an account, please add the business via the Manage Business page.

|                    | ~ |
|--------------------|---|
| Permits            |   |
| Plan Reviews       |   |
| Products           |   |
| Credentials        |   |
| Manufactured Homes |   |

#### Application Instructions

Provide the information necessary for the application. Once finished, click which type of Save option desired.

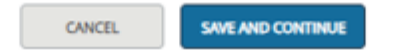

#### Application Selection

Select the Area. Next, based on the area, select either the Program Area, Permit/Plan Review, and Application Type or the Application Type, Credential and Credential Type as applicable.

To add an account, select the account name from the drop down. If you do not see an account, please add the business via the Manage Business page.

| Select Area                                   |   |
|-----------------------------------------------|---|
| Plan Reviews                                  | ~ |
| Select Program Area                           |   |
| Plumbing                                      | ~ |
| Select Permit Type/Plan Review                |   |
| Building Specific only Plumbing Plan Review   | ~ |
| Select Application Type                       |   |
| Plan Review                                   | ~ |
| Please select an Account (Create new account) |   |
| None                                          | ~ |

### Now select

- -Program Area
- -Permit Type/Plan Review
- -Application Type
- -Account

#### Application Instructions

Provide the information necessary for the application. Once finished, click which type of Save option desired. Numerous cities have been delegated certain authority to review plumbing plans in lieu of the Division of Industry Services.

For a current list of those municipalities and their designation, please check the Plumbing Agent Municipalities list to ensure your plans are sent to the correct recipient.

"Health care and related facility" means a hospital, nursing home, community-based residential facility, county home, infirmary, inpatient mental health center, inpatient hospice, ambulatory surgery center, adult daycare center, end stage renal facility, facility for the developmentally disabled, institute for mental disease, urgent care center, clinic or medical office, child caring institution, or school of medicine, surgery or dentistry.

Manufactured Home Community: Use this option when submitting water supply systems, sanitary drainage systems, and/or storm drainage systems serving a manufactured home community; with or without building sewers or water services. Completely fill out the Personal Information Section and then check the boxes for the Mailing Address and Public Address.

| Personal                                                                                                    | First Name    |
|----------------------------------------------------------------------------------------------------|---------------|
| Information                                                                                                    |               |
| Provide the necessary                                                                                                    | ·             |
| right. All fields with (*) are                                                                                                    | Middle Name   |
| required and must be<br>completed to continue the                                                                                                    |               |
| application process.                                                                                                    | Last Name     |
|                                                                                                    |               |
|                                                                                                    | Phone Number  |
|                                                                                                    |               |
|                                                                                                    | Email Address |
|                                                                                                    |               |
| Select a mailing address by<br>clicking the appropriate<br>checkbox to the right (this is<br>the address used for all postal<br>communications from the<br>Department). To add a new<br>address, click Add Address,<br>complete the required fields,<br>and click Save. | United States |
| Public Address                                                                                                    |               |
| Select a public address by<br>clicking the appropriate<br>checkbox to the right (this is<br>the address that will be<br>viewable by the public). To add<br>a new address, click Add<br>Address, complete the required<br>fields, and click Save.                        |               |
|                                                                                                    |               |

7

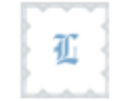

# New Application

Building and Site Specific Plumbing Plan Review DIS-062316880

| Eollow these instructions | Answer the following questions<br>by selecting the appropriate<br>answer for each question. Once<br>completed, click Save and<br>Continue.                                                              | Project and Site       Attachments         General Questions       Does this submittal contain a health care facility and related facility?         More Info       O Yes       No         Does this submittal use the IAPMO Water Demand Calculator? More Info       Does this submittal use the IAPMO Water Demand Calculator? | Review + Submit                                        |
|---------------------------|----------------------------------------------------------------------------------------------------|----------------------------------------------------------------------------------------------------|--------------------------------------------------------|
| Tonow these instructions  | The questions on this page are<br>to capture general details<br>about the exterior plumbing<br>systems serving the general<br>site only. Questions capturing<br>details                                 | O Yes       O No         Is this submittal requesting a permission to start? More Info                                                                                                    | All the questions must be answered in order to proceed |
|                           | about interior and exterior plumbing<br>systems for specific building(s)<br>(building sewer, sanitary;<br>building sewer, storm; water<br>service; building drain, waste &<br>vent; water distribution, | Yes       No         Number of buildings in this submittal? (Note: The only circumstance of entering a number other than "1" is for multiple, identical buildings. For buildings that are not identical, a separate submittal must be utilized.)                                                                                 |                                                        |
|                           | Building Details on the Project<br>and Site tab in this submission.                                                                                                    | 1<br>Site Plumbing System - Sanitary Site                                                                                                    |                                                        |

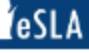

# Ľ

# **New Application**

Building and Site Specific Plumbing Plan Review DIS-062316880

Project and Site Attachments Review + Submit **Business Information** Questions Affiliation ADD INDIVIDUAL Information May be more than 1 individual. Add the Owner, Installer or Complete the ADD INDIVIDUAL Designer information necessary to complete this and the ADD SITE portions. application. Project and Site ADD SITE The project and site address will be validated Add the necessary Project and Site information necessary to upon entry of the information. complete this application. Then you will ADD UNIQUE BUILDING Building Details ADD UNIQUE BUILDING

SAVE & FINISH LATER SAVE AND CONTINUE

DOWNLOAD APPLICATION

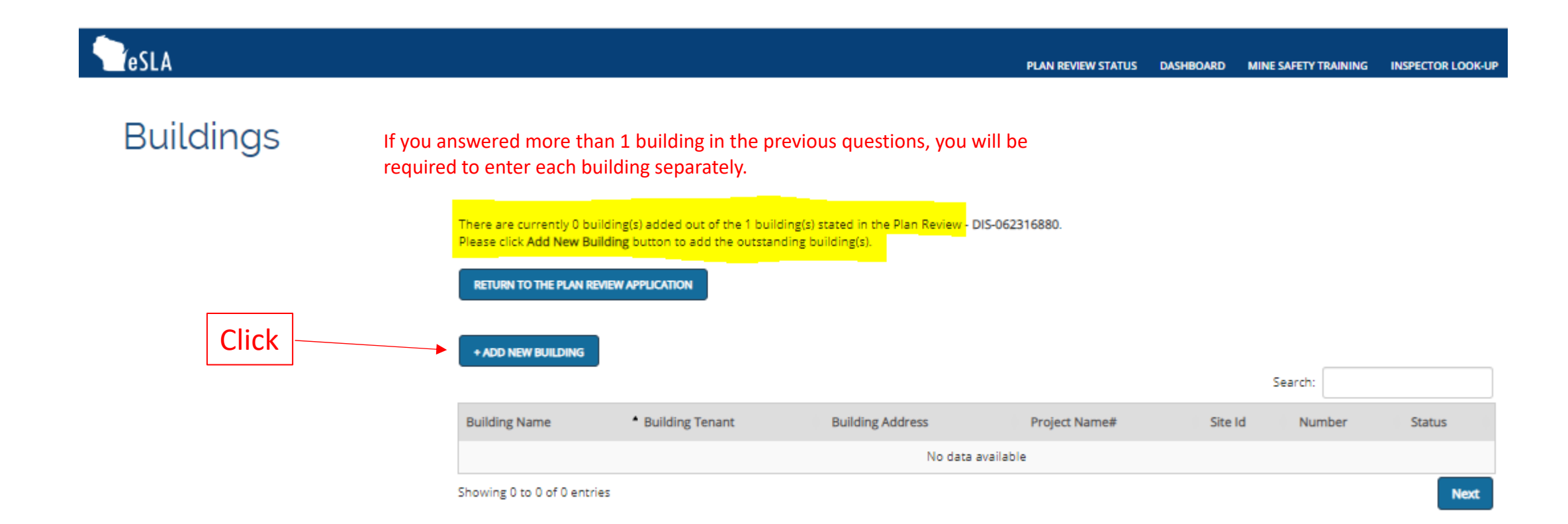

# Add Building

Building and Site Specific Plumbing Plan Review

Enter all the information and click the SAVE AND CONTINUE button to proceed to the next chevron. Plan Review Information

Plan Review Details

| Building Details  |               | Questions        |    | Review and Submit |
|-------------------|---------------|------------------|----|-------------------|
|                   |               |                  |    |                   |
| Applicant Name    |               |                  |    |                   |
|                   | ]             |                  |    |                   |
| Plan Review Num   | iber          |                  |    |                   |
|                   | ]             |                  |    |                   |
| Plan Review Type  | •             |                  |    |                   |
| Building and Site | e Specific Pl | umbing Plan Revi | ew |                   |
|                   |               |                  |    |                   |
| Plan Review State | JS            |                  |    |                   |
| Pending           |               |                  |    |                   |

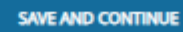

# Add Building

Building and Site Specific Plumbing Plan Review SR-23-11486

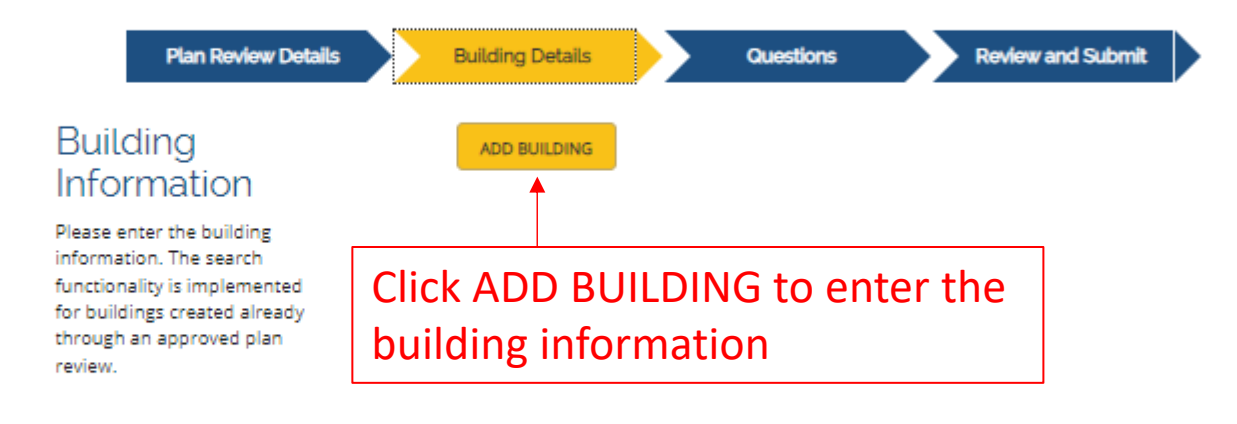

#### SAVE AND CONTINUE

# Click the Create a New Building check box or if the building already exists you can search for it.

| Plan Review Details                                                                                                    | Building Details Questions                                 | Review and Submit |
|----------------------------------------------------------------------------------------------------|------------------------------------------------------------|-------------------|
| Building<br>Information<br>Please enter the building<br>information. The search<br>functionality is implemented<br>for buildings created already<br>through an approved plan<br>review. | Create a New Building<br>OR<br>Search for Building by Name |                   |
|                                                                                                    | SAVE AND CONTINUE                                          |                   |

IMPORTANT: Always click Save and Continue. If you use the browser's back button, your information will not be saved.

### If building is new fill out this information then click SAVE

| Plan Review Details                                                                                                    | Building Details Questions Review and Submit                                                                            |
|----------------------------------------------------------------------------------------------------|----------------------------------------------------------------------------------------------------|
| Building<br>Information<br>Please enter the building                                                                            | * Building Name                                                                                                    |
| information. The search<br>functionality is implemented<br>for buildings created already<br>through an approved plan<br>review. | * Building Previous Tenant (enter "N/A" if not applicable)                                                              |
|                                                                                                    | * Location (Street, City, Zip or GPS / Nearest intersection) CANCEL                                                     |
|                                                                                                    | SAVE AND CONTINUE                                                                                                    |
|                                                                                                    | IMPORTANT: Always click Save and Continue. If you use the browser's back button,<br>your information will not be saved. |

# Add Building

Building and Site Specific Plumbing Plan Review SR-23-11486

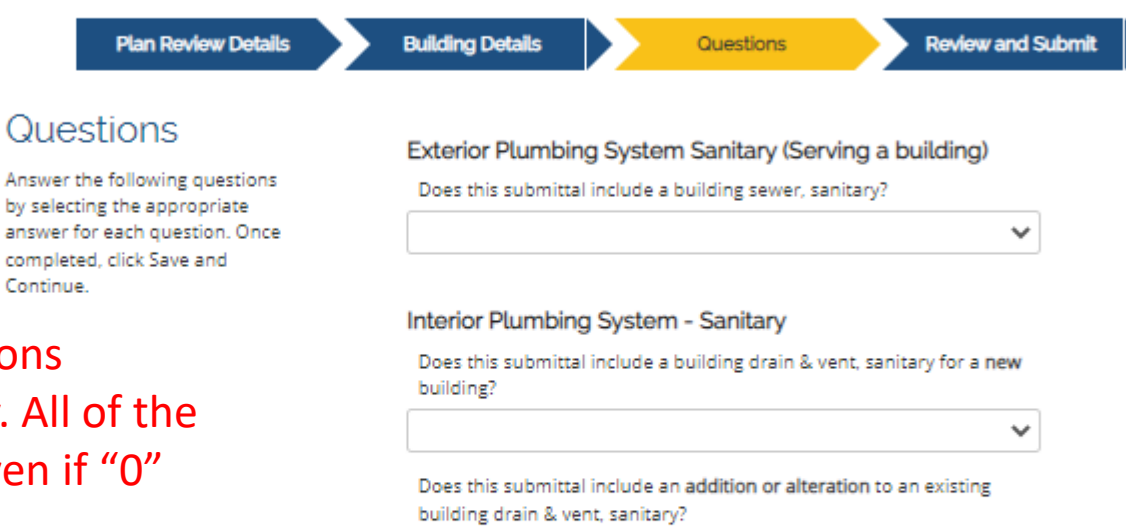

You will now answer all the questions relating to the building specifically. All of the questions need to be answered even if "0" is the answer.

#### Exterior Plumbing System - Water (Serving a Building)

Does this building contain a water service?

 $\sim$ 

 $\sim$ 

Does this water service include an exterior cross connection control assembly for a health care or related facility in a water service?

~

Does this water service include an interior cross connection control

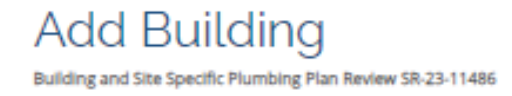

You will now digitally attest and sign to this Add Building and then click SUBMIT.

| Plan Review Details        | Building Details Questions Review and Submit                                                                                                    |
|----------------------------|----------------------------------------------------------------------------------------------------|
| Application Review         | Completed                                                                                                    |
| Attestation                | Consent to Electronic Signature                                                                                                    |
|                            | Type your First Name and Last Name as they appear on the application to sign electronically                                                                                                    |
| Submit your<br>Application | After clicking the 'Submit' button below, you will no longer be able to change this application.<br>PLEASE DO NOT USE THE BROWSER'S BACK BUTTON AS THAT MAY OVERWRITE YOUR DATA. If<br>you want to return to your application, simply log out and log back in.                                                                       |
| . 1919-0-0-0-1-1           | If this application requires payment you will be prompted to begin the payment process. You<br>must complete the payment process before the board will review your application. If this<br>application does not require payment, you will be navigated back to the elicense home page<br>and the board will review your application. |

SUBMIT

#### PLAN REVIEW STATUS DASHBOARD MINE SAFETY TRAINING INSPECTOR LOOK-UP PUBLIC LOOK-UP HELP

# Buildings

If you have more than 1 Building, you will be required to go through those same steps again. Once all the buildings have been entered and attested to click the RETURN TO THE PLAN REVIEW APPLICATION button.

There are currently <mark>1</mark> building(s) added out of the <mark>1</mark> building(s) stated in the Plan Review - DIS-062316880. Please click **Add New Building** button to add the outstanding building(s).

RETURN TO THE PLAN REVIEW APPLICATION

|               |                                     |                  |               |            | Search: |        |
|---------------|-------------------------------------|------------------|---------------|------------|---------|--------|
| Building Name | <ul> <li>Building Tenant</li> </ul> | Building Address | Project Name# | Site Id    | Number  | Status |
| Test          | N/A                                 | 1 Test Street    | Test          | SIT-114543 |         |        |
|               |                                     |                  |               |            |         |        |

Showing 1 to 1 of 1 entries

Fees will now show up in your cart, <u>**DO NOT**</u> go into your cart yet. Wait until you have completed the entire application before paying the fees.

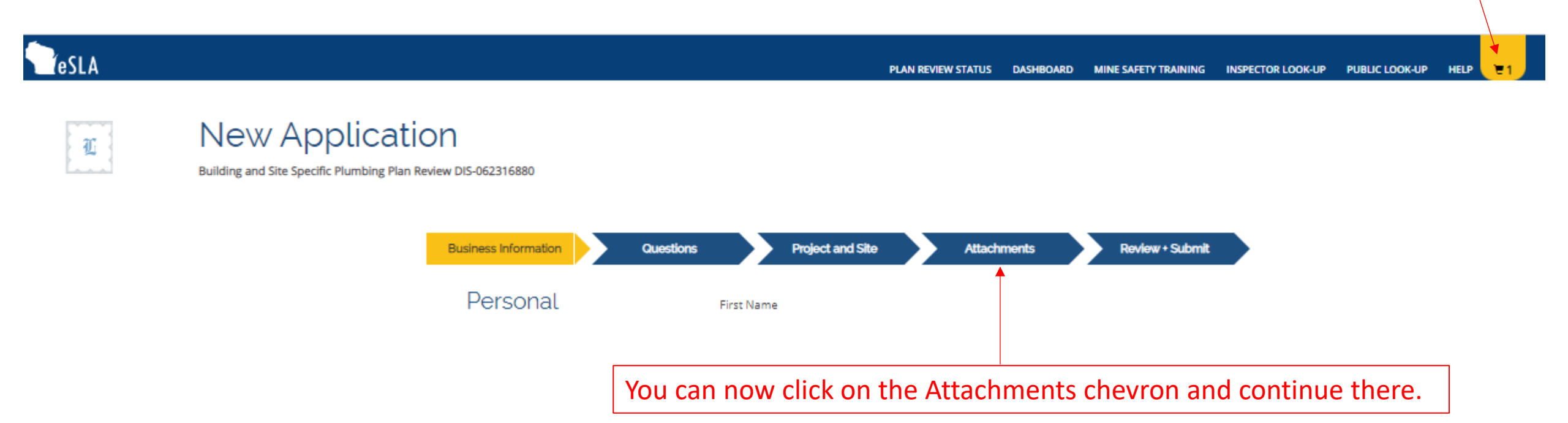

# **New Application**

Building and Site Specific Plumbing Plan Review DIS-062316880

Business Information

Questions

Project and Site

Attachments

#### Review + Submit

#### Attachment

If applicable, upload the attachments for your application by clicking the Add Attachment button(s). If uploading an attachment as a submission, it is necessary that the name of the file attachment is less than 80 characters in length for it to be received successfully. The character limit does include the file attachment extension, such as (.doc) and (.pdf). The file must be no more than 25 MB in size. For documentation that needs to be submitted directly or by hardcopy, please acknowledge by clicking the Attest button(s). If no attachment or attestation items appear, please click the Save and Continue button.

#### Additional Supporting Documentation Use this feature for submitting

documentation required for the accurate review of the plan submittal but not part of the complete original, stamped set of plans that need to be uploaded. This documentation could include: water distribution sizing calculations, fixture or piping specifications, soil and site evaluation form, required signed submitter's checklist including permission to start requests, etc.

Please download submitter checklist from this link

Attach/Upload the submittal checklist here and any other documents such as calculations, spec books, etc.

ADD ATTACHMENT

Submit Plan Building Site Specific

Submission of Plan Review

 Attach/Upload the signed/stamped plans here (The plans should be their own document.)

(Maximum file size for submission is 1GB)

ADD ATTACHMENT

SAVE & FINISH LATER SAVE AND CONTINUE DOWNLOAD APPLICATION

You will now attest to and digitally sign the application.

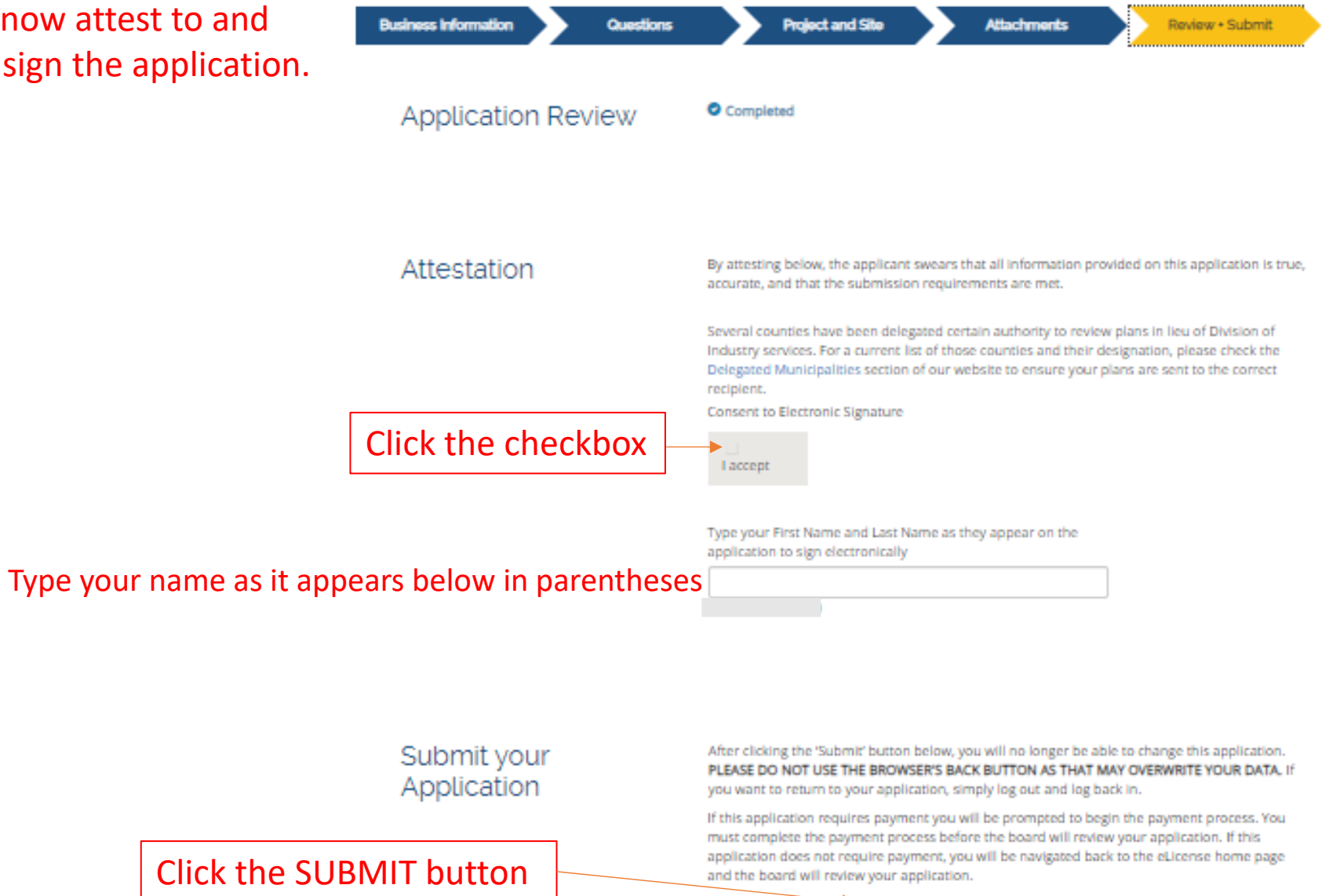

Revised: 06/08/2023

SUBMIT

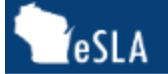

# Tester's test Cart

### You will now pay the fees for the plan review application.

DSPS only accepts payments from US entities.

PLEASE DO NOT USE THE BROWSER'S BACK BUTTON AS THAT MAY OVERWRITE YOUR DATA. To continue paying, select the fees you wish to pay and then press the continue button.

#### Please do not pay more than 25 fees at one time.

Note: Payments made by electronic check(ACH) may take 3-4 days to clear and credit card payments may take up to 2 days to clear.

ITEMS » CHECKOUT » CONFIRMATION

Pay For:

None

CONTINUE Total Due: \$0.00

¥

DSPS only accepts payments from US entities.

PLEASE DO NOT USE THE BROWSER'S BACK BUTTON AS THAT MAY OVERWRITE YOUR DATA. To continue paying, select the fees you wish to pay and then press the continue button.

Please do not pay more than 25 fees at one time.

Note: Payments made by electronic check(ACH) may take 3-4 days to clear and credit card payments may take up to 2 days to clear.

ITEMS » CHECKOUT » CONFIRMATION

Total Amount: \$2,445.00 You will be redirected to a payment gateway to complete this transaction

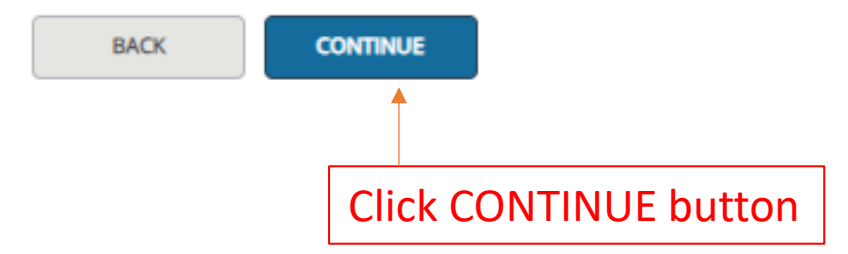

| DSPS Shopping Cart  |                       |  |
|---------------------|-----------------------|--|
|                     | Amount Due \$2,445.00 |  |
| Payment Information |                       |  |

| Frequency      | One Time   |
|----------------|------------|
| Payment Amount | \$2,445.00 |
| Payment Date   | Pay Now    |

Contact Information

| First Name                    |          |                     |
|-------------------------------|----------|---------------------|
| Last Name                     |          |                     |
| Company (Optional)            |          | Fill out completely |
| Address 1                     |          | in our completely   |
| Address 2 (Optional)          |          |                     |
| City                          |          |                     |
| State                         | Select 🗸 |                     |
| Zip Code                      |          |                     |
| Zip Code Extension (Optional) |          |                     |
| Phone Number                  |          |                     |
| Email Address                 |          |                     |
|                               |          |                     |

#### Payment Method

| Payment Method                                         | Select 🗸                                                                                                |
|--------------------------------------------------------|----------------------------------------------------------------------------------------------------|
| A convenience fee will be charged for this transaction | This fee amount will display on the next page where you will be able to cancel or confirm your payment. |

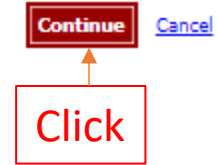

#### **Review Payment**

Please review the information below and select Confirm to process your payment. Select Back to return to the previous page to make changes to your payment.

#### Payment Details

| Description     | WIS_COM Perm Test Biller<br>DSP5 Shopping Cart<br>http://dsps.wi.gov |
|-----------------|----------------------------------------------------------------------|
| Payment Amount  | \$2,445.00                                                           |
| Convenience Fee | \$48.90                                                              |
| Total Amount    | \$2,493,90                                                           |

Payment Date 06/01/2023

#### Payment Method

| Payer Name         |
|--------------------|
| Card Number        |
| Expiration Date    |
| Card Type          |
| Confirmation Email |
|                    |

#### Billing Address

| Address 1 |  |
|-----------|--|
| City      |  |
| State     |  |
| State     |  |
| Zip Code  |  |

#### Contact Information

| First Name    |
|---------------|
| Last Name     |
| Address 1     |
| City          |
| State         |
| Zip Code      |
| Phone Number  |
| Email Address |
|               |

Revised: 06/08/2023

A convenience fee will be charged for this transaction. financial institution.

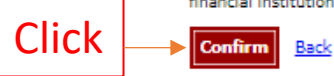

This is your payment confirmation.

**Click Continue** 

You will be redirected back to the eSLA portal where you can access your Dashboard.

# Your Payment Will NOT be processed

#### Confirmation

Thank you for making your payment on line. Please keep a record of your Confirmation Number, or <u>print this page</u> for your records.

Confirmation Number XWIX17000036816

Continue

Payment Details

 

 Description
 WIS\_COM Perm Test Biller DSP5 Shopping Cart http://dsps.wi.gov

 Payment Amount
 \$2,445.00

 Convenience Fee
 \$48.90

 Total Amount
 \$2,493.90

 Payment Date
 06/01/2023

 Status
 PROCESSED

Payment Method

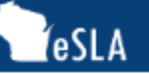

#### PLAN REVIEW STATUS DASHBOARD MINE SAFETY TRAINING INSPECTOR LOOK-UP PUBLIC LOOK-UP HELP

# Welcome to your eSLA Dashboard

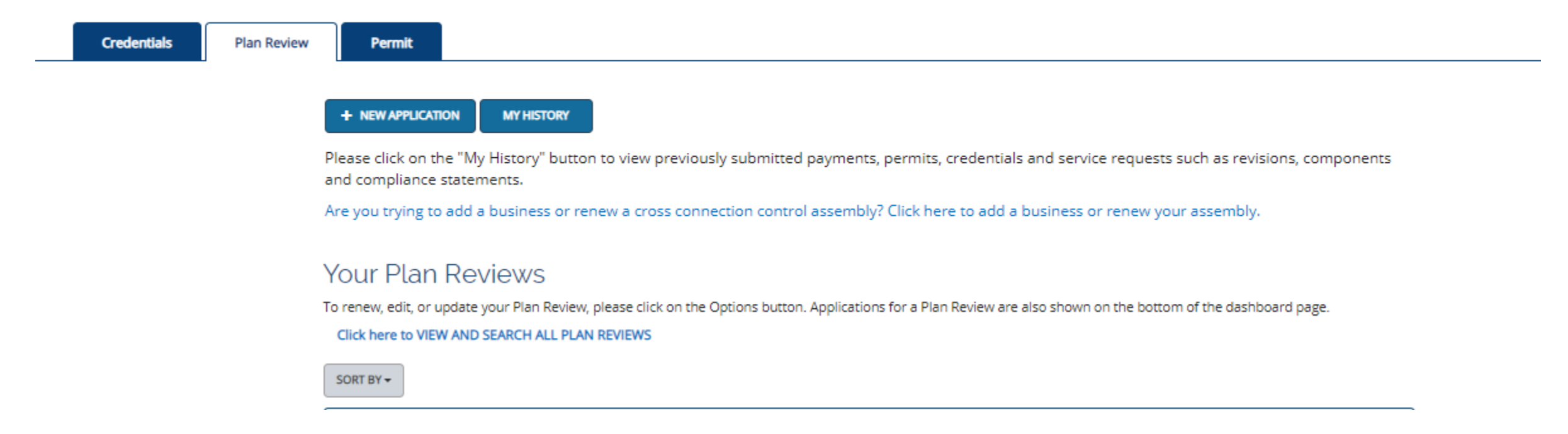

You can now view your plan reviews and their status's by scrolling down on this page.